# 第80回 The 80th Annual Meeting of the Japan Society for Equilibrium Research 日本めまい平衡医学会総会・学術講演会

会長

**鈴木 光也** 東邦大学医学部耳鼻咽喉科学講座(佐倉)

2021年 1.10 Wed.-12 Fri. JPタワー ホール&カンファレンス

## 講演動画作成手順 Windows Office 365版 PowerPoint 2019版

### [使用ソフト]

- 使用するソフトは講演用に作成されたパワーポイントのみです。
- 別途特殊なソフトはございません。パワーポイントの「ビデオの 作成」機能を利用し動画を作成いただけます。
- PCのマイク(外部マイクをPCに接続しても可)を利用します。
- PCのカメラを利用して収録してください。

1. 講演に使用するパワーポイントを開く(※パワーポイントのバージョン違いによって若干 以下画面と 見え方が異なる場合がございます

2. パワーポイントの「スライドショー」タブをクリックする。

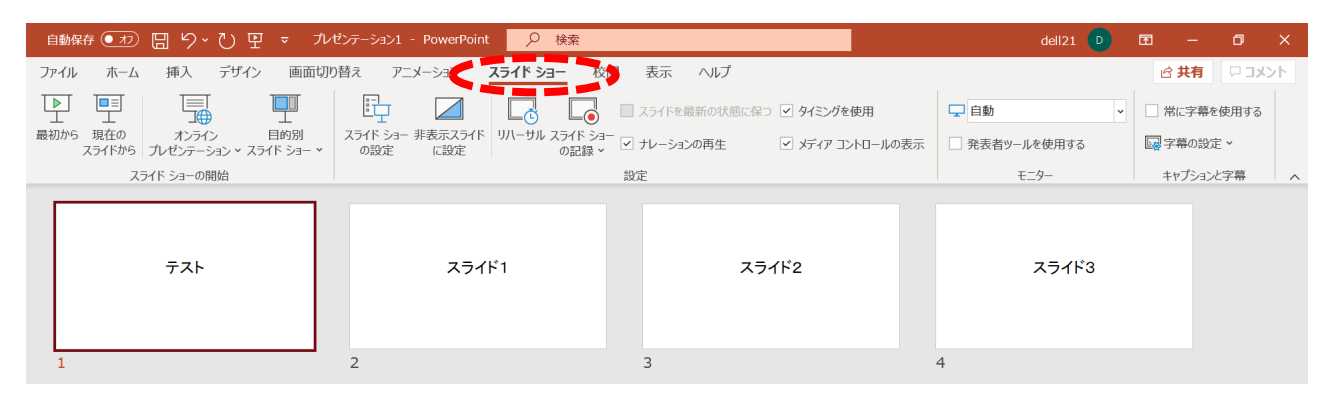

#### ※スライドの下にスライド自動送りの秒数が入っていないかご確認下さい。

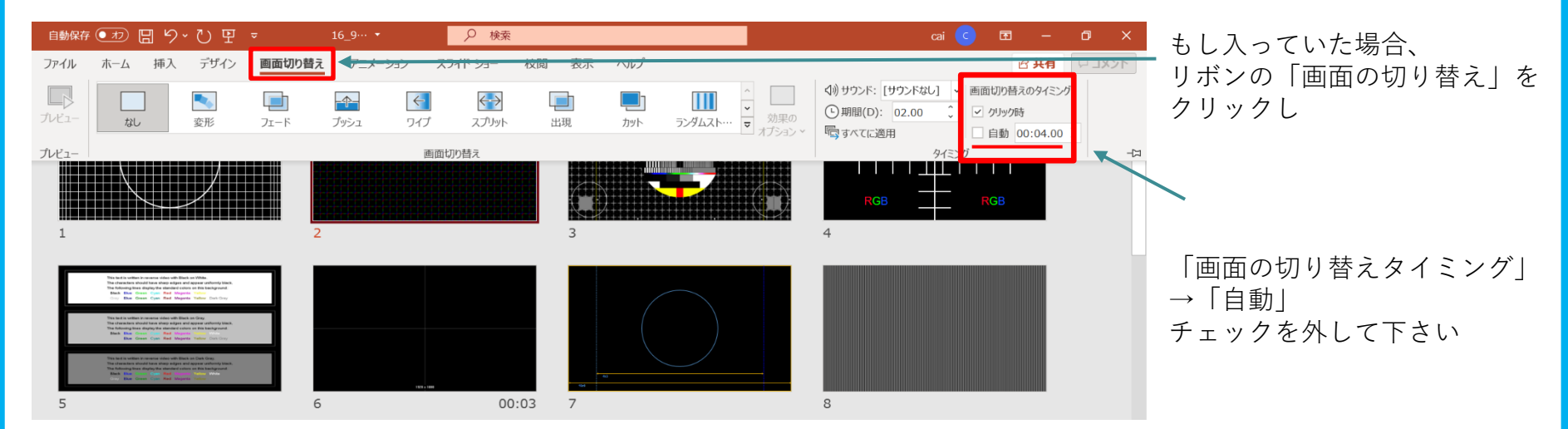

3. 「スライド ショーの記録」をクリックします。 「先頭から記録」をクリック

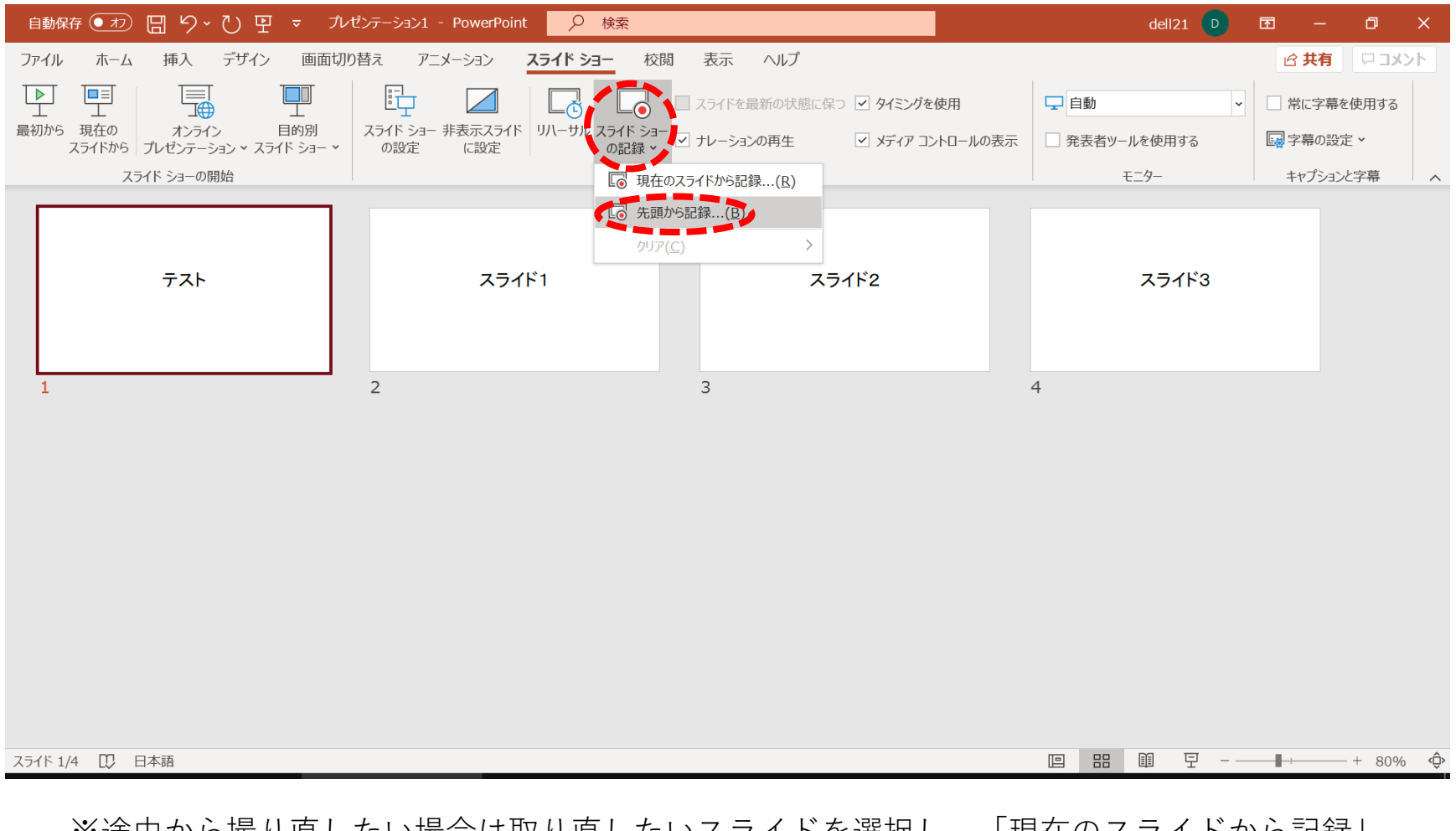

※途中から撮り直したい場合は取り直したいスライドを選択し、「現在のスライドから記録」 をクリック 4. 以下の画面が立ち上がります。

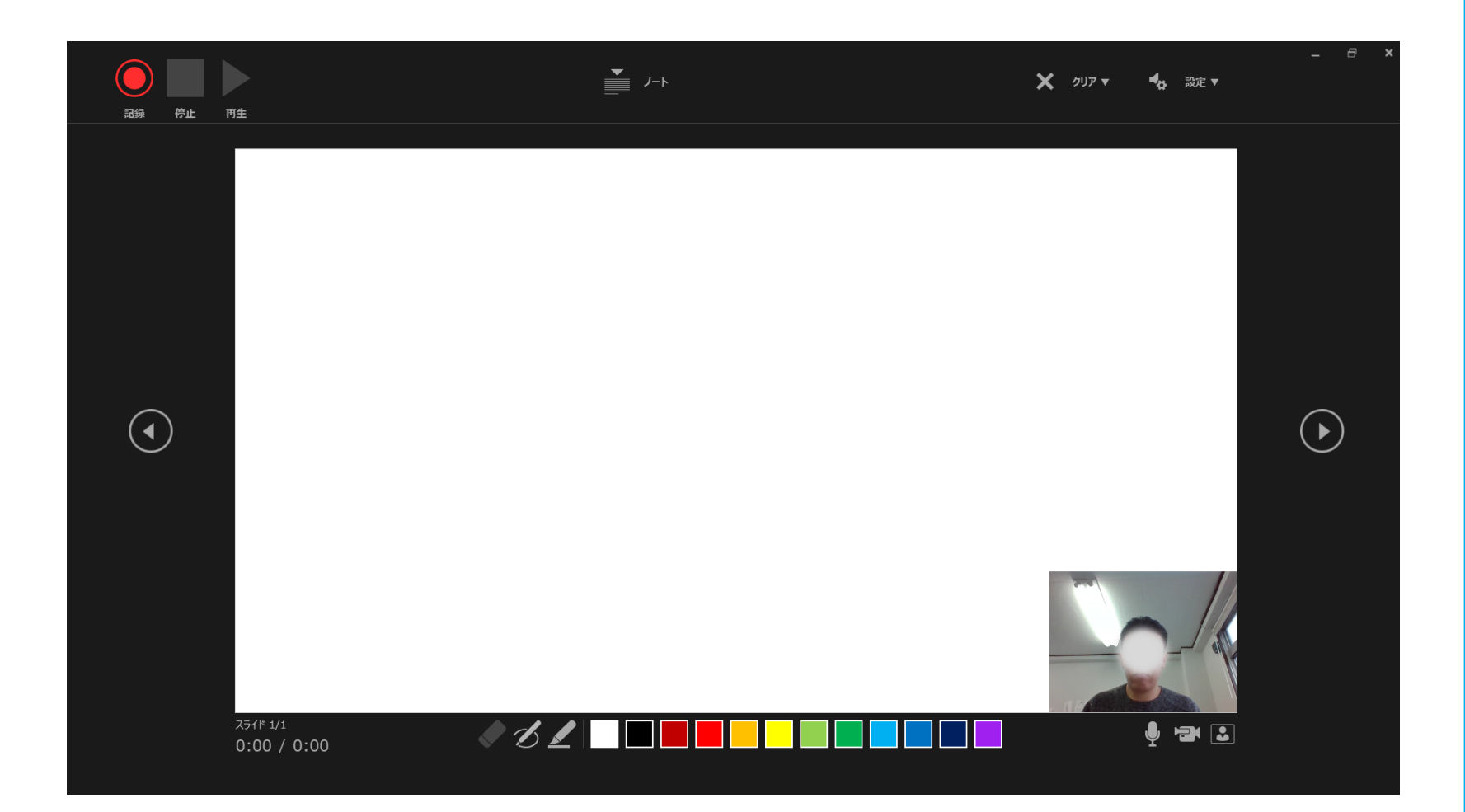

5. マイクがONになっていることを確認して<u>「記録」</u>をクリックしてください。カウントダウン後、 動画記録が始まります。

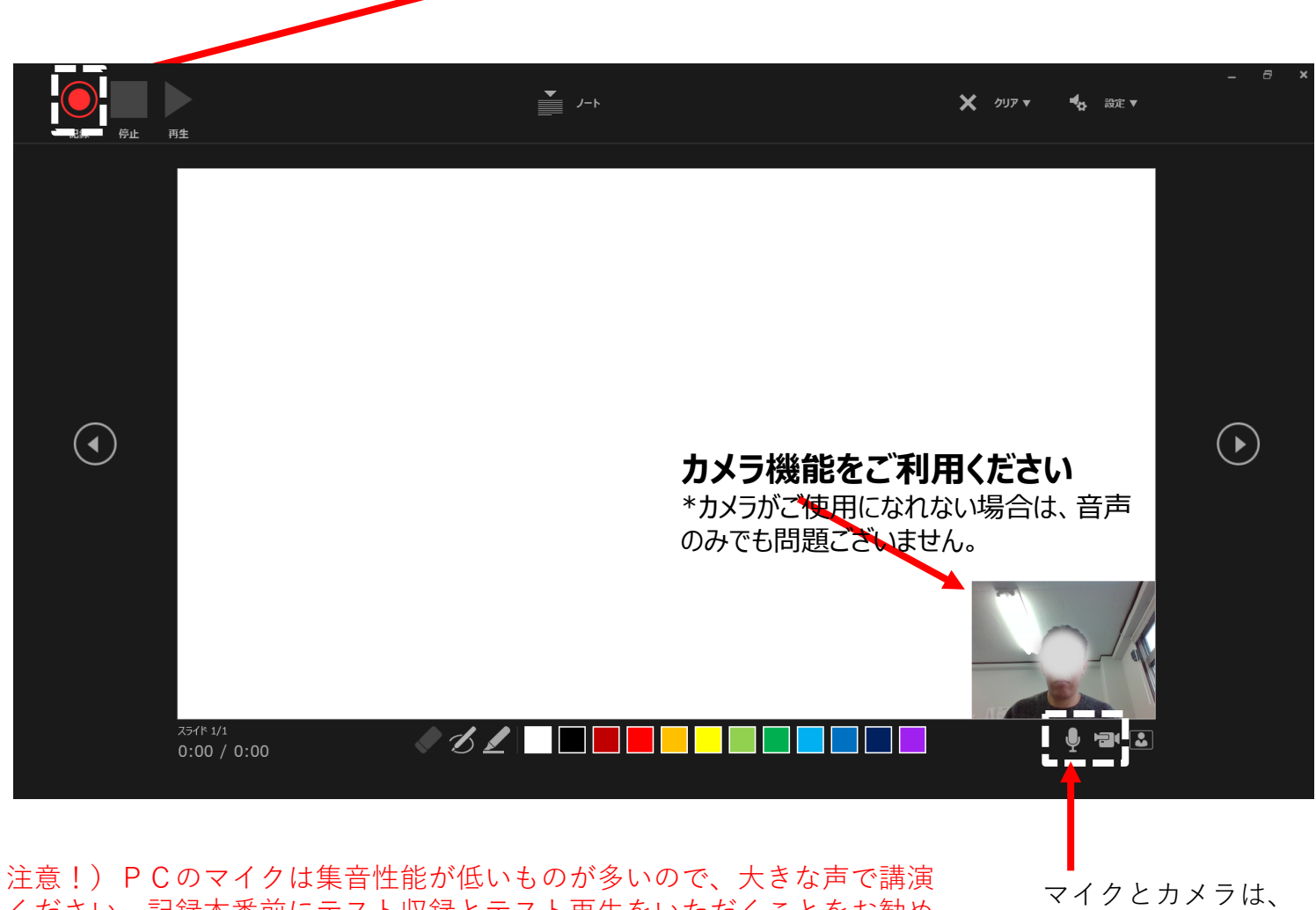

ください。記録本番前にテスト収録とテスト再生をいただくことをお勧めします。

マイクとカメラは、 このアイコンで 「ON状態」です。

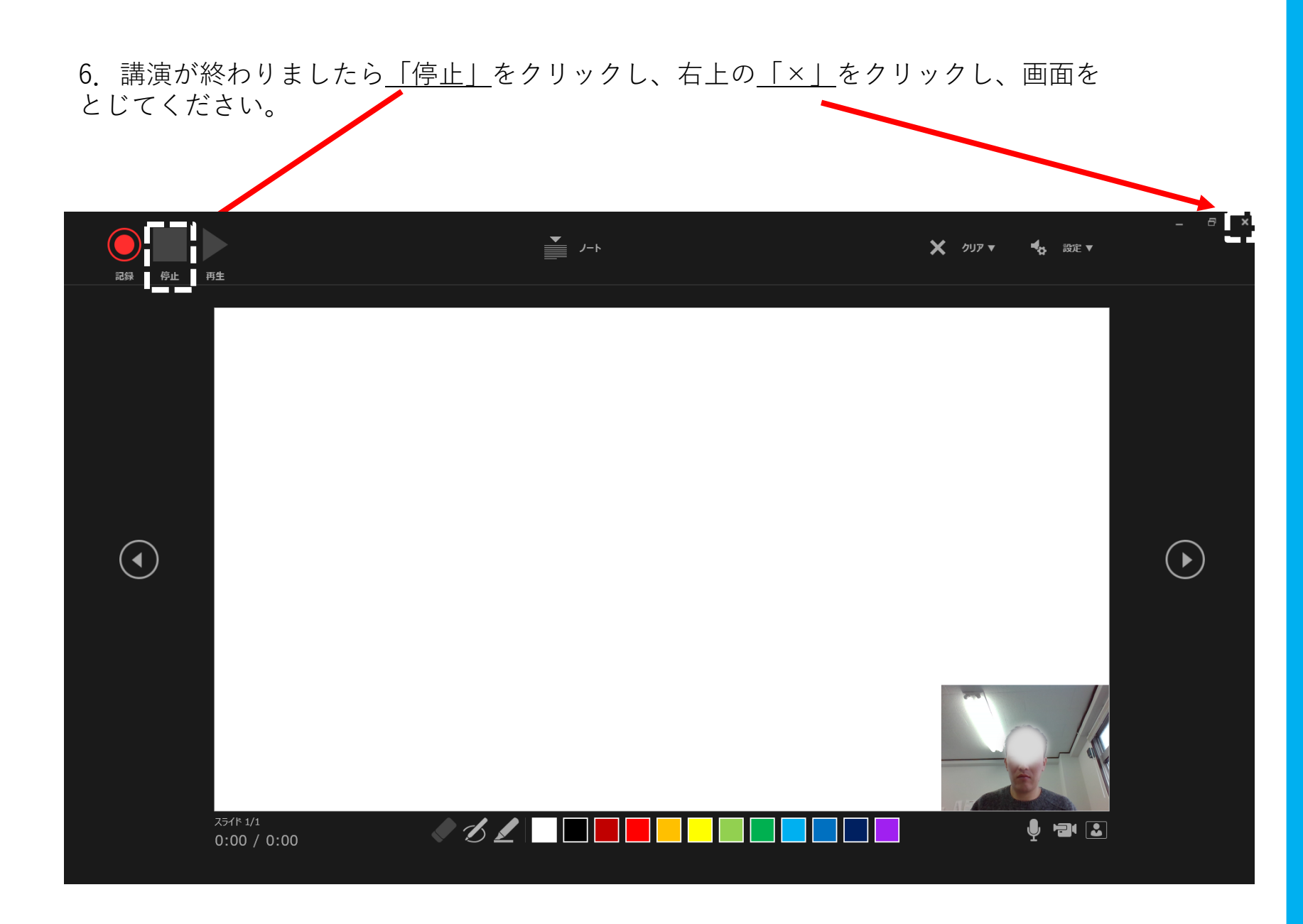

### 7. <u>「エクスポート」→「ビデオの作成」</u>→<u>「フルHD(1080 p)」完全高画質(1920×1080)</u>を クリックする。

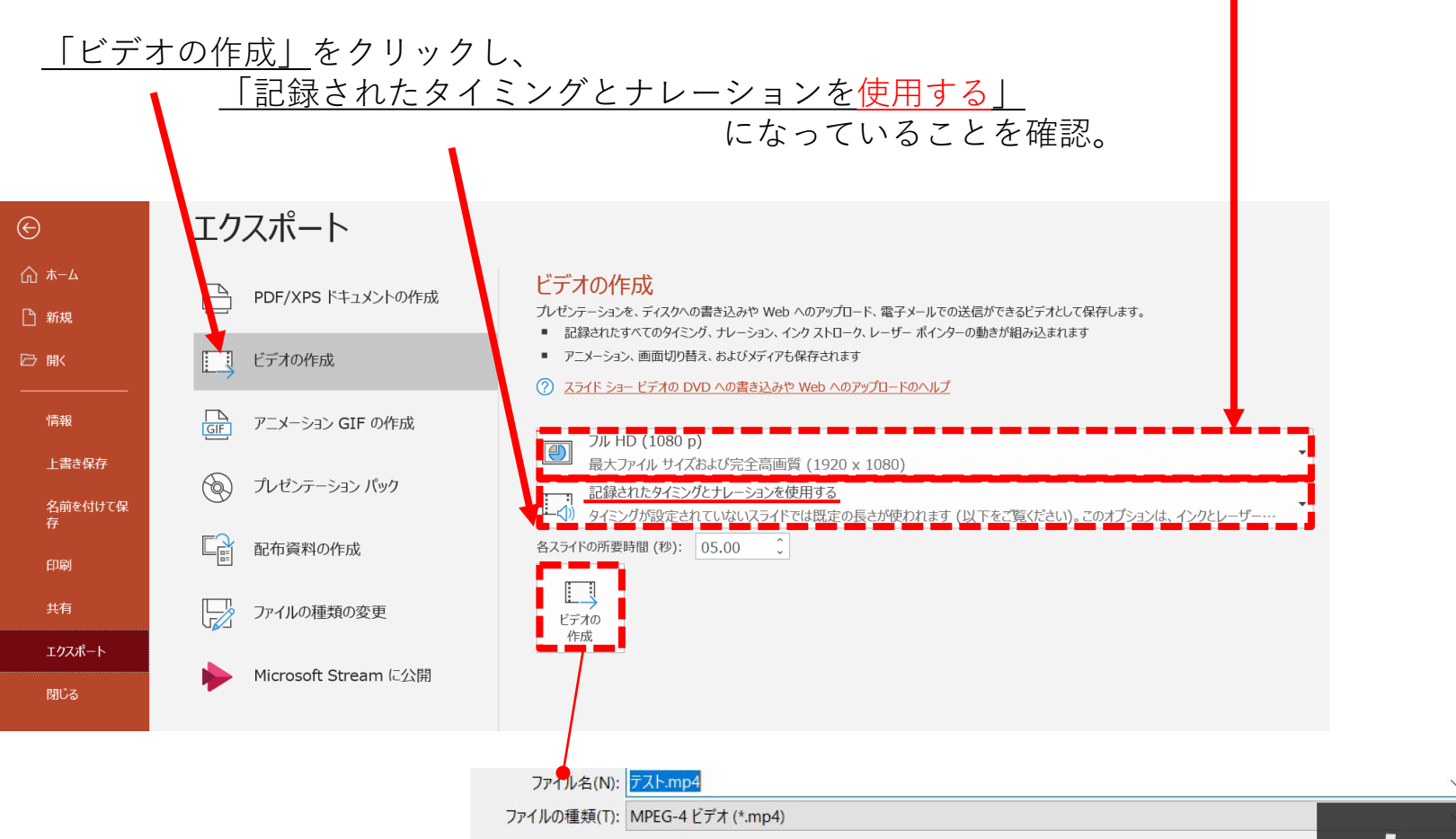

枠内のボタンをクリックし、「MPEG-4ビデオ(mp4)」で保存してください。